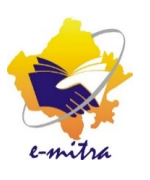

# Transport Department (Apply for New Learner License, Driving License, & Fees Deposit)

eMitra Service

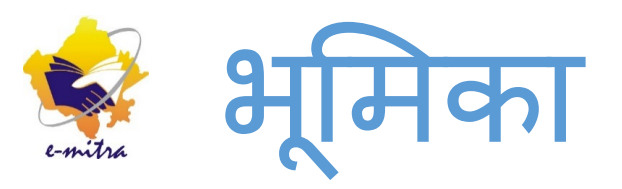

इस सेवा के द्वारा आवेदक ईमित्र कियोस्क की सहायता से Learning License, Driving License के लिए आवेदन कर सकता है तथा फिर ऑनलाईन फॉर्म को भरकर फीस जमा करवा सकता है

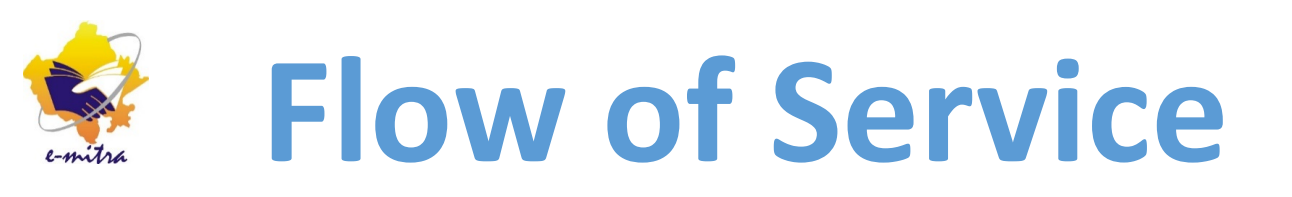

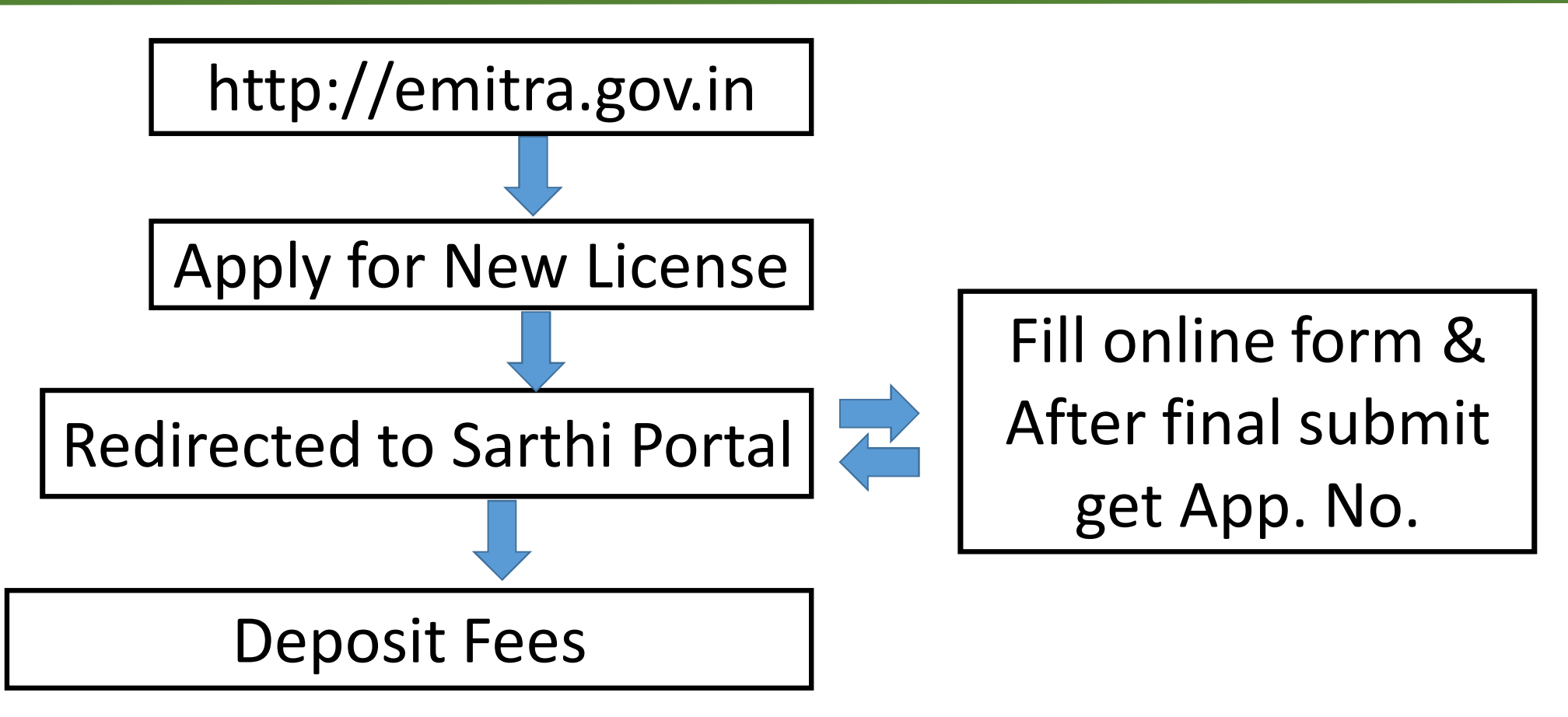

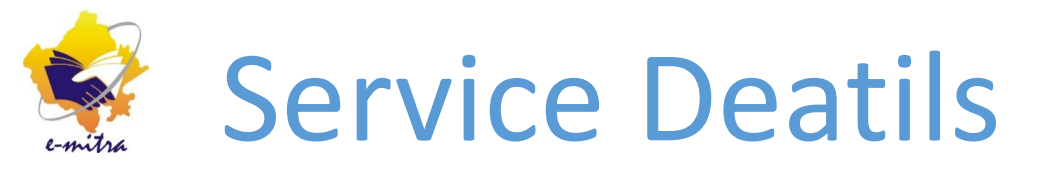

Service Category: Postpaid Department Name: Transport Services Name:

- 1- Apply for New Learner License
- 2- Apply for New Driving License
- 3- Edit Saarthi Application Form
- 4- Sarthi Fee Deposition

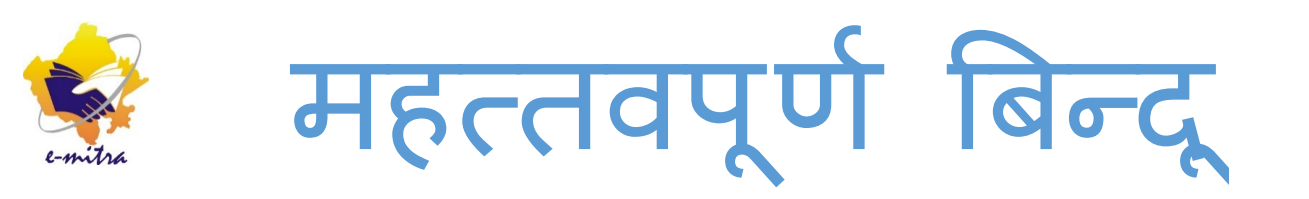

- आवेदक के लिए ईमित्र पोर्टल पर सर्वप्रथम Transport Department में Apply for New Learner License अथवा Apply for New Driving License का चयन करें।
- रसीद जनरेट करने की प्रक्रिया पूरी करे। प्रक्रिया पूरी होने पर आपको ईमित्र पोर्टल एक लिंक "Click Here" दिखाई देगा जिस पर क्लिक करने पर सारथी पोर्टल स्वत: ही खुल जायेगा।

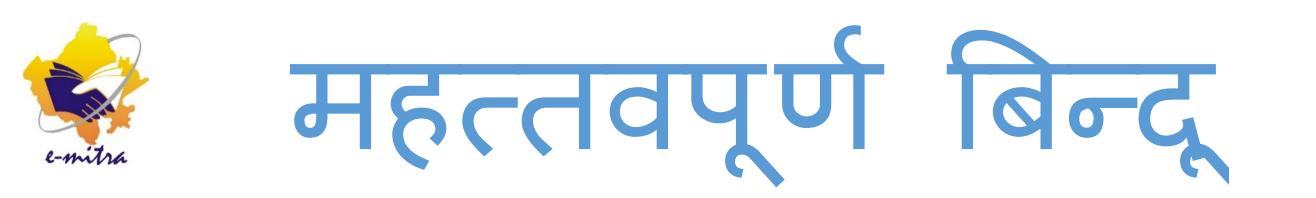

- सारथी पोर्टल पर ऑनलाईन फॉर्म खुल गया है, इस ऑनलाईन फॉर्म पर आवेदक की सभी सूचनायें भर लेवें। सभी सूचनायें भरने के बाद फाइनल सबमिट कर लेवे।
- फाइनल सबमिट पर Application Number जनरेट हो जायेगा।
- Next बटन पर क्लिक करके आवेदक के स्कैन फोटो तथा अन्य दस्तावेज अपलोड कर देवे।

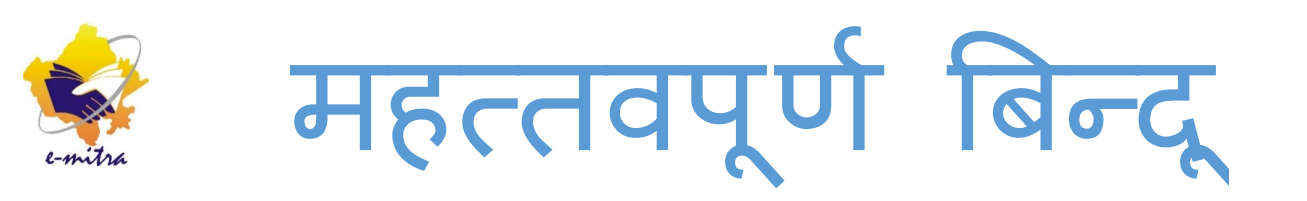

• Application Number जनरेट होने के पश्चात भी फॉर्म में अन्य विवरण / सूचनाये डालने से रह जाती है तो ईमित्र पोर्टल पर "Edit Saarthi Application form" सेवा की सहायता से उस फॉर्म को पून: खोलकर बाकी सूचनाये भर देवे। • ईमित्र पोर्टल पर Transport Department में Sarthi fees Deposition सर्विस की सहायता से आवेदक की फीस जमा करवायें।

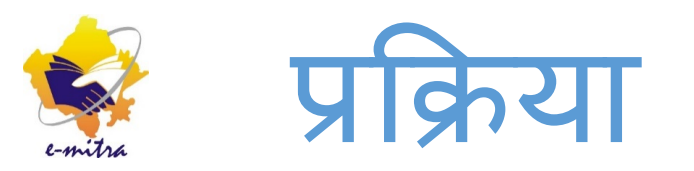

## http://SSO.rajasthan.gov.in पोर्टल के माध्यम से ईमित्र पोर्टल पर कियोस्कधारक अपने UserName, Password & CUG Code की सहायता से Login करेगें।

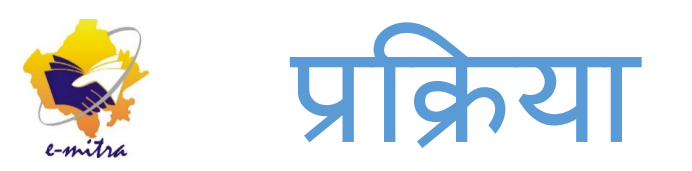

#### **Kiosk Administrator**

Application/Grievance Status

Upload Scan Documents

Avail Service

Close Kiosk Day

Dispatch

Print Duplicate RCR

Revenue Collection Register ईमित्र पोर्टल पर Kisok Administator Menu पर Avail Service का चयन करें तथा Add Serivce बटन पर क्लिक करें

### Service Payment

No service have been availed as yet. Please click on Add Service.

Add Service

Pay for the Services

Exit

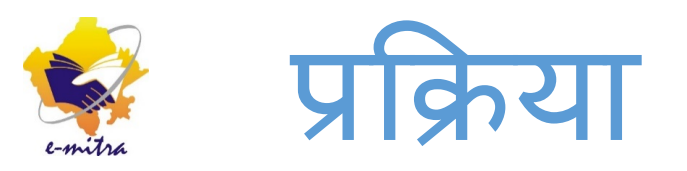

| Find Service                          |
|---------------------------------------|
| District                              |
| RAJONLINE                             |
| Service Category                      |
| Postpaid -                            |
| Department                            |
| Transport                             |
| Service                               |
| Apply for New Learner License -       |
| Tehsil                                |
| Select                                |
| Village Apply for New Learner License |
| Select                                |
| Get Service Details Reset             |

Service Category में Postpaid, Department में Transport तथा Service में Apply for New Learner License/Apply for New Driving License सविस का चयन करके Get Service Details बटन पर क्लिक करें।

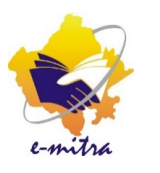

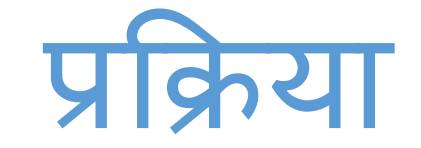

Find Service Detail:

|                     | Please enter the following service det | ails to obtain the service |
|---------------------|----------------------------------------|----------------------------|
| Name of Applicant : |                                        |                            |
| Father Name :       |                                        |                            |
| Date of Birth(DD/MM |                                        |                            |
| /YYYY):             |                                        | •                          |
| Amount :            | Select                                 |                            |
| Get Data            |                                        |                            |

## Applicant Name, Father Name, DOB भरकर Get Data बटन पर क्लिक करें।

Find Service Detail:

Nan

Please enter the following service details to obtain the service

| Name of Applicant : | mohan verma         |
|---------------------|---------------------|
| Father Name :       | chandra mohan verma |
| Date of Birth(DD/MM | 1 Jan 1990          |
| (YYYY):             |                     |

eMitra Charges 🗸

Get Data

Amount

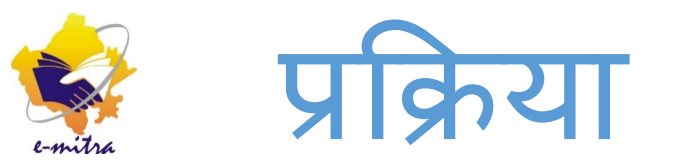

#### Service Payment

| Service<br>(Department)                         | Consumer<br>Key | Service Specifications                                                                            | Net<br>Amount | Paid<br>Amount |        |
|-------------------------------------------------|-----------------|---------------------------------------------------------------------------------------------------|---------------|----------------|--------|
| Apply for New Learner<br>License<br>(Transport) | 10              | (Name of Applicant-Father Name-Date of<br>Birth)<br>MOHAN VERMA-CHANDRA MOHAN<br>VERMA-1 JAN 1990 | Rs. 10        | Rs. 10.00      | Remove |
| Add Service Pay for                             | r the Services  | Exit                                                                                              |               |                |        |

## भुगतान करने के लिए "Pay for the Service" बटन पर क्लिक करें। तथा भुगतान की प्रक्रिया पूर्ण करें।

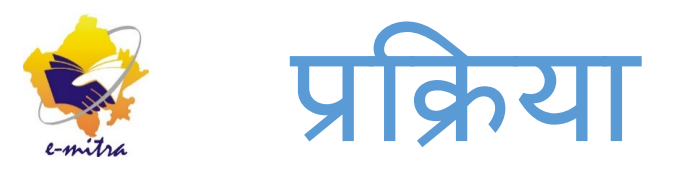

Bill Payment Successful: Receipt Number = 1697000310518701 Your Postpaid Limit is : 993959.0 and Prepaid Limit is : 3091.0

Service Payment No service have been availed as yet. Please click on Add Service.

Add Service Pay for the Services

Exit

रसीद संख्या जनरेट हो जायेगी तथा साथ ही उक्त स्क्रीन के नीचे एक लिंक दिखाई देगा। लिंक पर क्लिक करने पर Sarathi Portal ओपन हो जायेगा।

Click below to go to Saarthi

https://164.100.148.109:8443/SarathiOnWeb/CscLandingAction.do?aqld=CSC-RJ&serCd=10001&sarAppl=&

aqCd=2eafc2b1beff28bb40ac7bf5ba60032d&tkNo=1697000310518701

इस लिंक पर क्लिक करें।

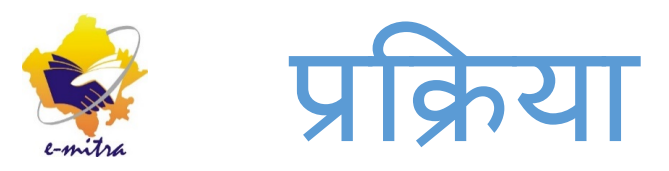

| e-Mitra 🗙 🔊 New LL                                                                                                    | Stage Details × +                                                                       |                        |                                       |            |                    |
|----------------------------------------------------------------------------------------------------|-----------------------------------------------------------------------------------------|------------------------|---------------------------------------|------------|--------------------|
| ← ▲ https://164.100.148.109:8443/SarathiOnWeb                                                                                                    | /newLLDet.do;jsessionid=B8FBEA4EC229C3BC82A3D4C8BAE59D0B                                | C Search               | ☆ 自 ♥                                 | <b>₽</b> ^ | ❷ ≉∣- ≡            |
| Sarathi<br>Cile el                                                                                                    | सङ्क परिवहन और राजमार्ग मंत्रालय<br>MINISTRY OF ROAD TRANSPORT &<br>Government of India | भारत सरकार<br>HIGHWAYS | DATE: 12-1-2016 06:29:12 PM<br>Search |            | AT A AT<br>English |
| Instructions for Application Subm<br>Following are the stages in Ap<br>1. Fill Applicant Details<br>2. Upload Documents<br>3. Upload Photo and Signature<br>4. LL Test Slot Booking<br>5. Payment of Fee | ission<br>oplication Submission in Issuing Learner's Licence in 1                       | he following order     |                                       |            |                    |
| NATIONAL<br>INFORMATICS<br>CENTRE                                                                                                    | Designed, developed and hoste<br>National Informatics Centre                            | থ <b>চা</b> াপপপ       | o 904                                 | Ine        | dia.gov.in         |

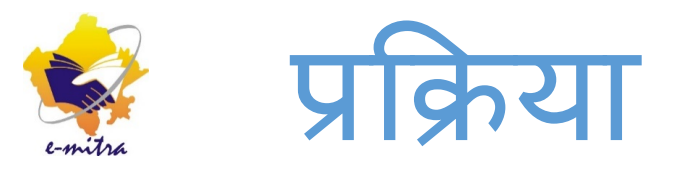

सारथी पोर्टल पर दिये गये निर्देशों के अनुसार अपनी सूचना भरे, सेम्पल फार्म आगे की स्क्रीन में भरकर दिखाया गया है, सभी सूचनाये भरने के बाद सबमिट करने पर "Application Number" जनरेट हो जायेगा। स्क्रीन आगे देखें।

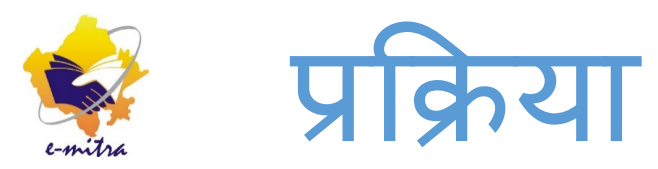

| e-Mitra 🗙 🔊 New                                                                          | Licence ×                 | ÷                                               |                                                        |                   |                          |             |                  | ð X        |
|------------------------------------------------------------------------------------------|---------------------------|-------------------------------------------------|--------------------------------------------------------|-------------------|--------------------------|-------------|------------------|------------|
| ♦ ▲   https://164.100.148.109:8443/SarathiOnV                                            | Veb/newLL_displayNewLL.do |                                                 | Ċ                                                      | 🔍 Search          | ☆ 自 🛇                    | <b>/↓</b> ∧ | 9 🌾              | - <b>=</b> |
| Sarathi<br>Cile al                                                                       | सङ्क<br>MINISTR           | परिवहन और राजमा<br>Y OF ROAD TRAN<br>Government | र्ग मंत्रालय <sup>भार</sup><br>ISPORT & HI<br>of India | त सरकार<br>GHWAYS | DATE: 12-1-2016 06:29:23 | РМ          | A A A<br>English | •          |
| Application for Learner's Licen<br>Select appropriate choice<br>I don't have any Licence | ce (LL)                   |                                                 |                                                        |                   |                          |             |                  |            |
| © holding Driving Licence, Ente                                                          | er DL Number              | DRIVING LICENCE NUMB                            | ER                                                     | Date of Birth     | DD-MM-YYYY               |             |                  |            |
| O holding Learner's Licence, Er                                                          | nter LL Number            | LEARNER'S LICENCE NU                            | MBER                                                   | Date of Birth     | DD-MM-YYYY               |             |                  |            |
|                                                                                          |                           | Submit                                          | Refresh Cancel                                         |                   |                          |             |                  |            |

 Designed, developed and hosted by
 india.gov.in

 National Informatics Centre
 The national portal of India

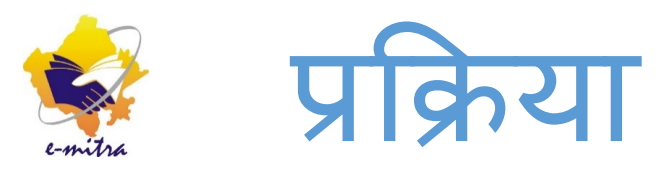

| Sarathi<br>Cilval                                                         | सङ्क परिवहन और<br>MINISTRY OF ROAD<br>Govern | राजमार्ग मंत्रालय भारत सरकार<br>TRANSPORT & HIGHWAYS<br>iment of India | DATE: 12-1-2016 06:31:37 PM<br>SEARCH | A A A<br>English |
|---------------------------------------------------------------------------|----------------------------------------------|------------------------------------------------------------------------|---------------------------------------|------------------|
| Application for Learner's Licence (L                                      | L)                                           |                                                                        |                                       |                  |
| Select State and RTO office from where * State Rajasthan Personal Details | LL is being applied  RTO Office              | RTO, JAIPUR                                                            | Pincode PINCODE                       |                  |
| * Name of the Appli<br>(To be Printed on Smar                             | Cant MOHAN                                   | MIDDLE NAME                                                            | VERMA                                 |                  |
| * Relation Father                                                         | CHANDRA                                      | MOHAN                                                                  | VERMA                                 |                  |
| Aadhaar Nun                                                               | AADHAAR NUMBER                               | NPR Number                                                             | NPR NUMBER                            |                  |
| * Full Name as per Reco                                                   | MOHAN VERMA                                  |                                                                        |                                       |                  |
| * Ger                                                                     | der 🛛 🖲 Male 🔿 Female 🔿 Trans Geno           | der * Date of Birth                                                    | DD-MM-YYYY Age                        | Yrs              |
| Place of E                                                                | PLACE OF BIRTH                               | * Country of Birth                                                     |                                       |                  |
| * Qualifica                                                               | tion Select -                                | Blood Group                                                            | Unknown                               |                  |
| Phone Nur                                                                 | EX:04023659856                               | Email Id                                                               | Ex:abc@xyz.com                        |                  |
| * Mobile Num                                                              | ther +91 MOBILE NUME                         | BER Alt Mobile Number                                                  | +91 ALTERNATE MOBILE NU               |                  |

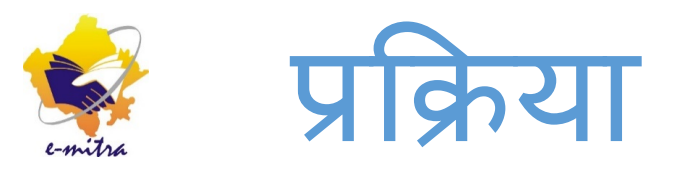

#### Application for Learner's Licence (LL)

| ' State      | Rajasthan 👻              |            | * RTO Office             | RTO, JAIPUR | ۲ - T              | Pincode F  | PINCODE |    |
|--------------|--------------------------|------------|--------------------------|-------------|--------------------|------------|---------|----|
| onal Details | s                        |            |                          |             |                    |            |         |    |
|              | * Name of the Applicant  | MOHAN      |                          |             | MIDDLE NAME        | VERMA      |         |    |
| * Relat      | tion Father -            | CHANDRA    |                          |             | MOHAN              | VERMA      |         |    |
|              | Aadhaar Number           | AADHAAR    | NUMBER                   |             | NPR Number         | NPR NUMBER |         |    |
| *            | Full Name as per Records | MOHAN VE   | RMA                      |             |                    |            |         |    |
|              | * Gender                 | ©Male ©Fe  | male <b>© T</b> rans Gen | der         | * Date of Birth    | 01-01-1990 | Age 26  | Yr |
|              | Place of Birth           | JAIPUR     |                          |             | * Country of Birth | INDIA      | -       |    |
|              | * Qualification          | 10+2 or Ec | quivalent 👻              |             | Blood Group        | Unknown    | -       |    |
|              | Phone Number             | EX:040236  | 59856                    |             | Email Id           |            |         |    |
|              | * Mobile Number          | +91        | 987654321                |             | Alt Mobile Number  | +91        |         |    |
|              | Identification Marks 1   |            | ATION MARKS              |             | 2                  |            | MARKS   |    |

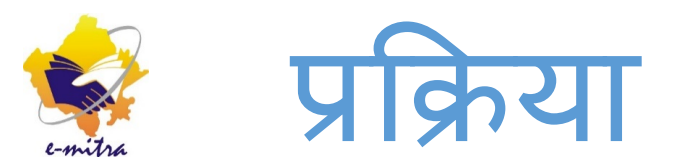

| https://164.100.148.109:8443/SarathiOnWeb/newLL_exect                                        | ute.do                                         | C Q Search          | ☆ 自 ♥ ↓                   | <b>}                                    </b> | - Alle |
|----------------------------------------------------------------------------------------------|------------------------------------------------|---------------------|---------------------------|----------------------------------------------|--------|
| A d duo                                                                                      |                                                |                     |                           |                                              |        |
|                                                                                              |                                                |                     |                           |                                              |        |
|                                                                                              | * Present Address (To be Printed on SmartCard) |                     | * Permanent Address       |                                              |        |
| * State                                                                                      | Rajasthan                                      |                     | Copy to Permanent Address | _                                            |        |
| * District                                                                                   | Jaipur                                         | * State             | Rajasthan                 | -                                            |        |
| * Tabeil                                                                                     |                                                | * District          | Jaipur                    | •                                            |        |
| ialisii                                                                                      |                                                | * Tahsil            | Jaipur                    | -                                            |        |
| ©Village ⊚ Town                                                                              | Jaipur (M Corp.) (Part)                        | Village @ Town      | laiour (M Corp.) (Part)   | -                                            |        |
| * Location                                                                                   | JAIPUR, JAIPUR, RJ                             | Village Village     |                           | -                                            |        |
| * House/Door/FlatNo                                                                          | 654                                            | * Location          | JAIPUR, JAIPUR, RJ        |                                              |        |
| * Street/Locality                                                                            | BARKAT NAGAR TONK PHATAK                       | * House/Door/FlatNo | 654                       |                                              |        |
| * Pincode                                                                                    | 302015                                         | * Street/Locality   | BARKAT NAGAR TONK PHATAK  |                                              |        |
|                                                                                              |                                                | * Pincode           | 302015                    |                                              |        |
| Duration of stay at Present Address                                                          | 12 Years 1 Mo                                  | onths               |                           |                                              |        |
|                                                                                              |                                                |                     |                           |                                              |        |
| Select Class of Vehicles LL Details                                                          | DL Details Biometrics                          |                     |                           |                                              |        |
| Press and Hold Ctrl key to Select multiple Co                                                | )VS                                            | Selected Cov        | 7 <b>C</b>                |                                              |        |
|                                                                                              | 19.02                                          |                     |                           |                                              | _      |
| Aotor cycle without Gear (Non Transport) (MCW<br>Aotor Cycle with Gear(Non Transport) (MCWG) | /OG)                                           | =>                  |                           |                                              |        |
| MV-NT-Car (LMV)                                                                              |                                                |                     |                           |                                              |        |
| .MV-NT-Car (LMV)<br>.MV -3 Wheeler NT (3W-NT)                                                | -                                              | <=                  |                           |                                              |        |

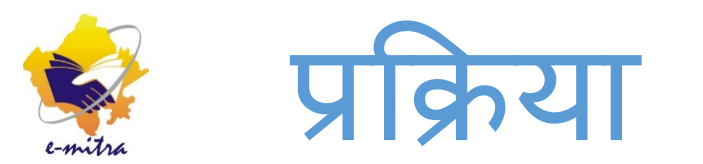

| https://164.100.148.109:8443/SarathiOnWeb/newLL_execut                                                                     | te.do                   | C Q Search                     | ☆ 自 ♥ ↓                            | â 😕 🦗 🕶 |
|----------------------------------------------------------------------------------------------------|-------------------------|--------------------------------|------------------------------------|---------|
| * Pincode<br>Duration of stay at Present Address                                                                           | 302015<br>12 Years 1 Mo | * Street/Locality<br>* Pincode | BARKAT NAGAR TONK PHATAK<br>302015 | ]       |
| Select Class of Vehicles LL Details                                                                                        | DL Details Biometrics   |                                |                                    |         |
| Press and Hold Ctrl key to Select multiple Cov                                                                             | vs                      | Selected Cove                  | 5                                  |         |
| Motor cycle without Gear (Non Transport) (MCW)<br>LMV-NT-Car (LMV)<br>LMV -3 Wheeler NT (3W-NT)<br>LMV-Tractor-NT (TRCTOR) | DG)                     | Motor Cycle with               | th Gear(Non Transport) (MCWG)      | A<br>7  |

I have been Convicted/disqualified/my Licence was Cancelled/suspended/my Licence was revoked ? 📃 (Please Tick if Yes)

Are you from Driving School ? 
(Please Tick if Yes)

#### Declaration

- 1. I am willing to donate my organs, in case of accidental death? [] (Please Tick if willing)
- 2. I here by declare that to the best of my knowledge and belief the particulars given above are true YES 🕅 NO 📃

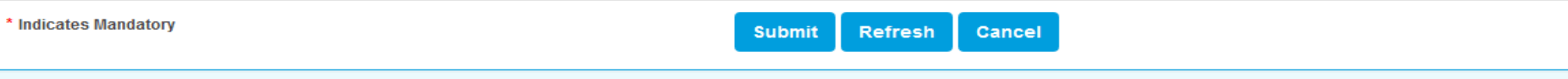

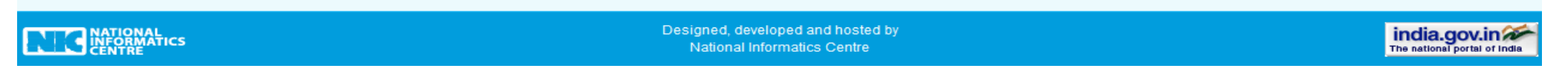

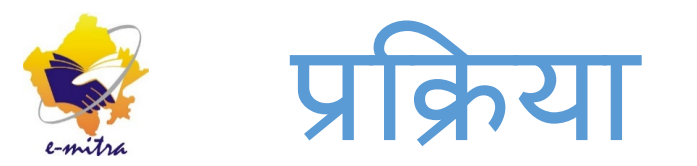

| https://164.100.148.109:8443/SarathiOnWeb/newLLAppItoredirect.do                                                                 | C <sup>d</sup> Q Search                                                                                                    | ☆ 自                                                                                                  | <b>₽</b> †                                                      | <b>^</b>        | 9 🦗 -                        |
|----------------------------------------------------------------------------------------------------|----------------------------------------------------------------------------------------------------|----------------------------------------------------------------------------------------------------|-----------------------------------------------------------------|-----------------|------------------------------|
| Sarathi Hase Utase MINISTRY OF                                                                                                   | न और राजमार्ग मंत्रालय भारत सरकार<br>ROAD TRANSPORT & HIGHWAYS<br>Government of India                                                                                                  | DATE: 12-1-2016 06:35:<br>Search                                                                     | 30 PM                                                           | A*<br>En        | A A <sup>+</sup><br>nglish 🗸 |
| ACKNOWLEDGEMENT  Application No : 18571315 Application Date : 12-01-2016 Date Blood Group : UnKnown Father Services Requested    | Name : MOHAN VERMA<br>of Birth : 01-01-1990<br>rr Name : CHANDRA MOHAN VERMA                                                                                                    | Applicant<br>Address :<br>654<br>BARKAT NAGAR<br>TONK PHATAK                                         | RTO Loca<br>RTO, JA                                             | ation :<br>IPUR |                              |
| 1. Issue of New LL Application ( MCWG )<br>1857<br>Vour application is submitted for processing and quote<br>An SMS has been ser | Form1 (Self Declaration)     Address Proof     Age Proof     Application Number     Instance Application Number: 18571315 for all future reference .     At to your mobile *****5445 . | Jaipur (M Corp.)<br>(Part), Jaipur<br>Rajasthan<br>Pincode : 302015<br>Mobile Number<br>: 9545665445 | JAIPUR<br>302018<br>rto.jaipur.tport@rajasthan.<br>0141-2709477 |                 | ,,<br>sthan.gov.in           |
| For any reference visit: https                                                                                                   | ://vahan.nic.in/SarathiOnWeb                                                                                                    |                                                                                                    |                                                                 |                 |                              |

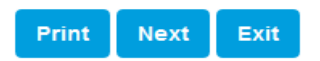

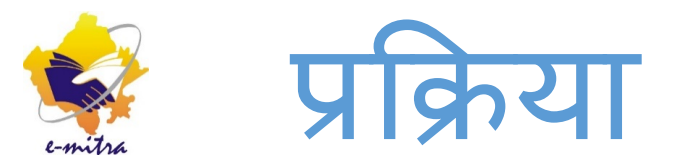

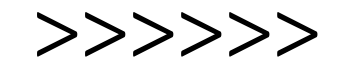

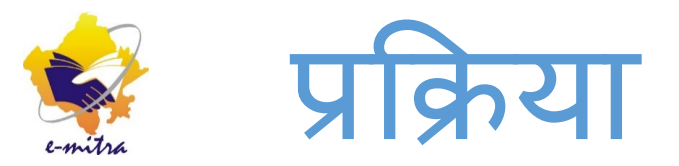

# भाग : ब

## फॉर्म के लिए फीस जमाने कराने की प्रक्रिया

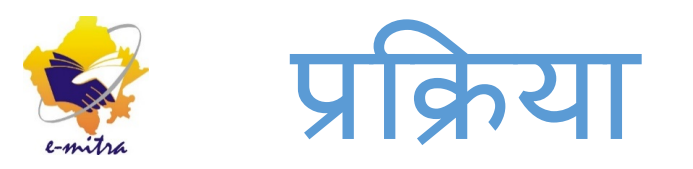

### Find Service

| Service Category |   |
|------------------|---|
| Postpaid         | - |
| Department       |   |
| Transport        | - |
| Service          |   |
| T. Payment       | - |
| Tehsil           |   |
| Select           | - |
| Village          |   |
| Select           | - |
|                  |   |

Service Category में Postpaid, Department में Transport तथा Service में T.Payment सर्विस का चयन करके Get Service Details बटन पर क्लिक करें।

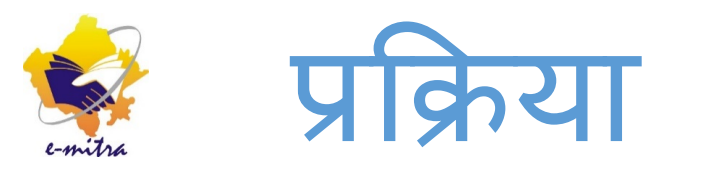

Find Service Detail:

Please enter the following service details to obtain the service

Application No :

Get Data

Application number में सारथी पोर्टल पर जनरेट हुये Application number को भरकर Get data बटन पर क्लिक करें। सभी सूचनायें स्वत: ही दिखने लग जायेगी, भुगतान की प्रक्रिया पूर्ण करें।

18571315

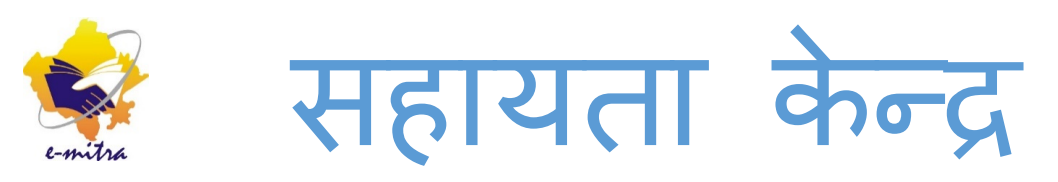

## किसी भी तरह की समस्या के लिए निम्न से सम्पर्क करे: